## Verbindung mit der Station:

Um den Scanner mit der Station zu verbinden, muss nur der Barcode auf der Rückseite der Station gelesen werden.

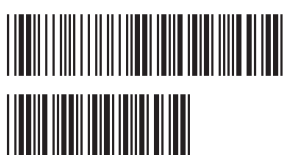

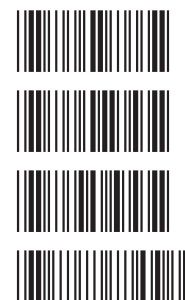

Barcodes für deutsche Tastatur, die Barcodes von oben nach unten durch lesen.

Achtung, die nachfolgenden Einstellungen sind nur dazu nötig, wenn das Gerät ohne Station verbunden werden soll. Das funktioniert mit einigen Geräten, Ansonsten ist Gerät und Station bereits voreingestellt. Es muss nur evtl. das deutsche Tastaturlayout eingestellt werden.

## Verbindung AS8020/AS8520 freie Version:

Cradle umschalten - kein Signalton, nur Ladefunktion

Zuerst den Barcode auf der Rückseite des Cradle lesen und Scanner verbinden. Danach folgende Barcodes lesen: damit wird der Dauer-Signalton deaktivert. Dieser Signalton ist zu hören, wenn der Scanner nicht mit dem Cradle verbunden ist.

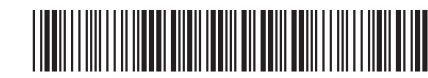

Ton-Benachrichtigung am Cradle abschalten

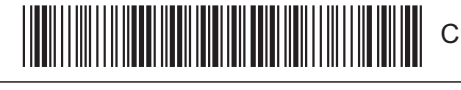

Cradle/Dongle auf Auto-Erkennung einstellen / Cradle und freie Version

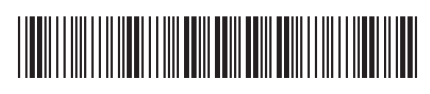

Pin-Code auf 0000

Oder Pin-Code einstellen:

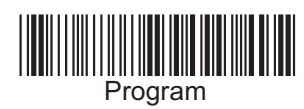

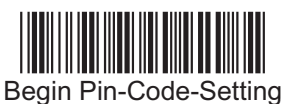

Zuerst den Barcode Program lesen Danach den Barcode Begin Pin-Code-Setting Nun den Pin-Code, einige Nummern einlesen Zum Schluss den Barcode End Pin-Code Setting

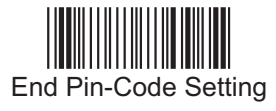

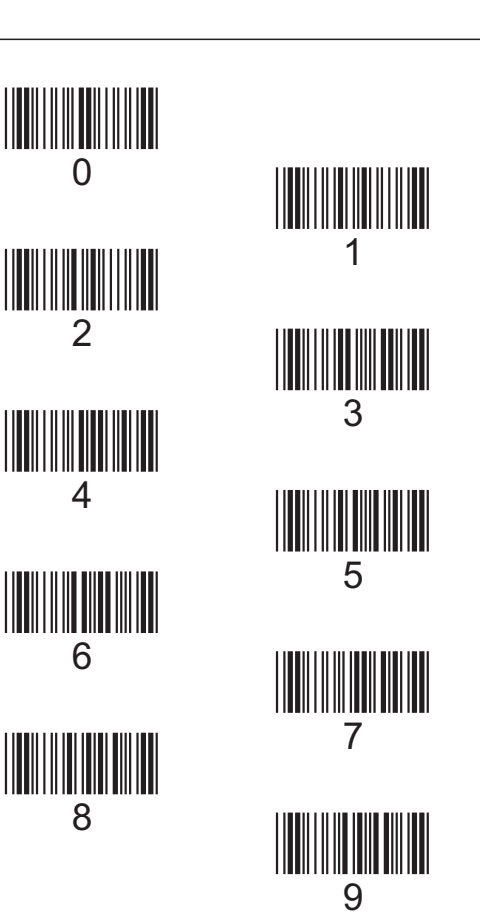

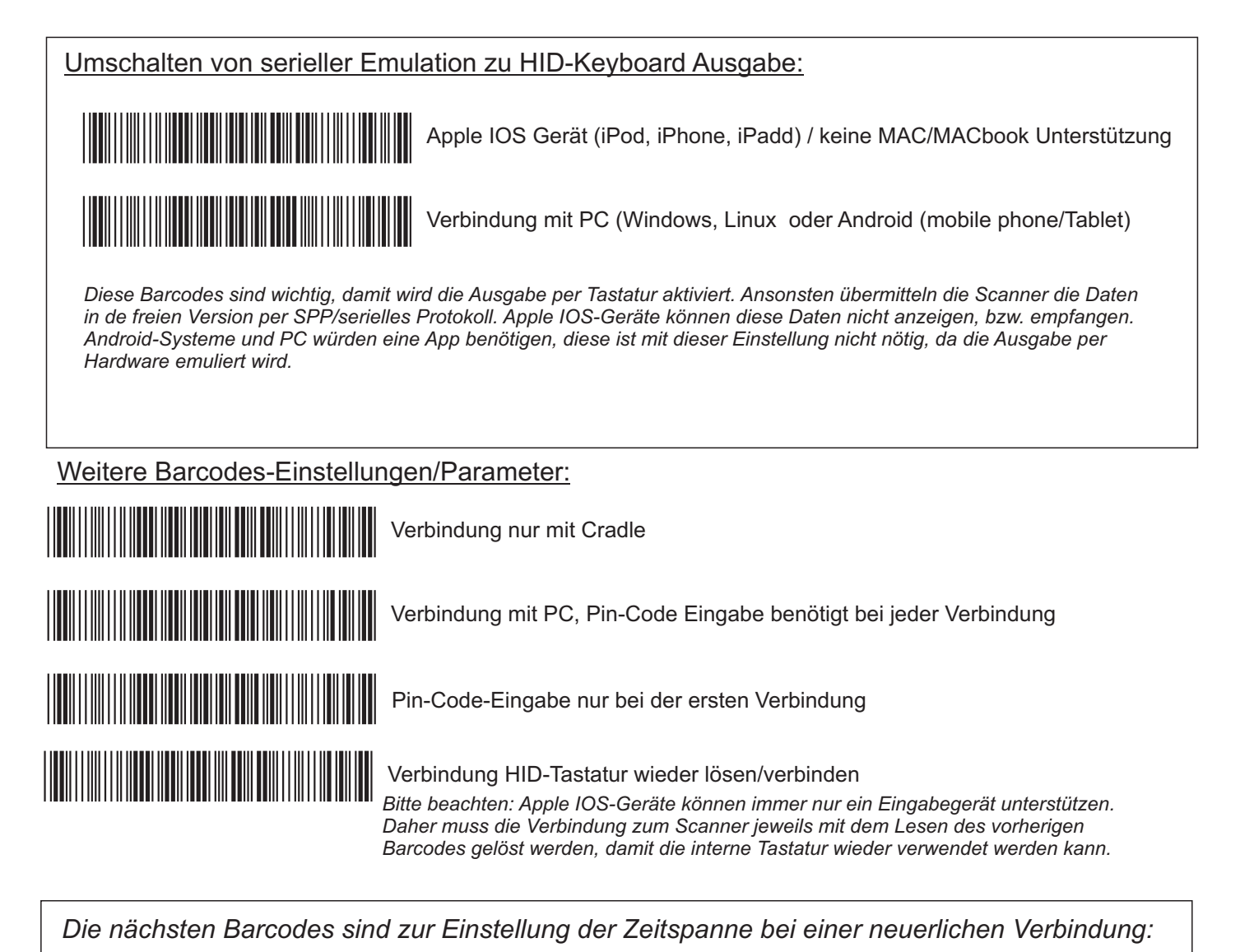

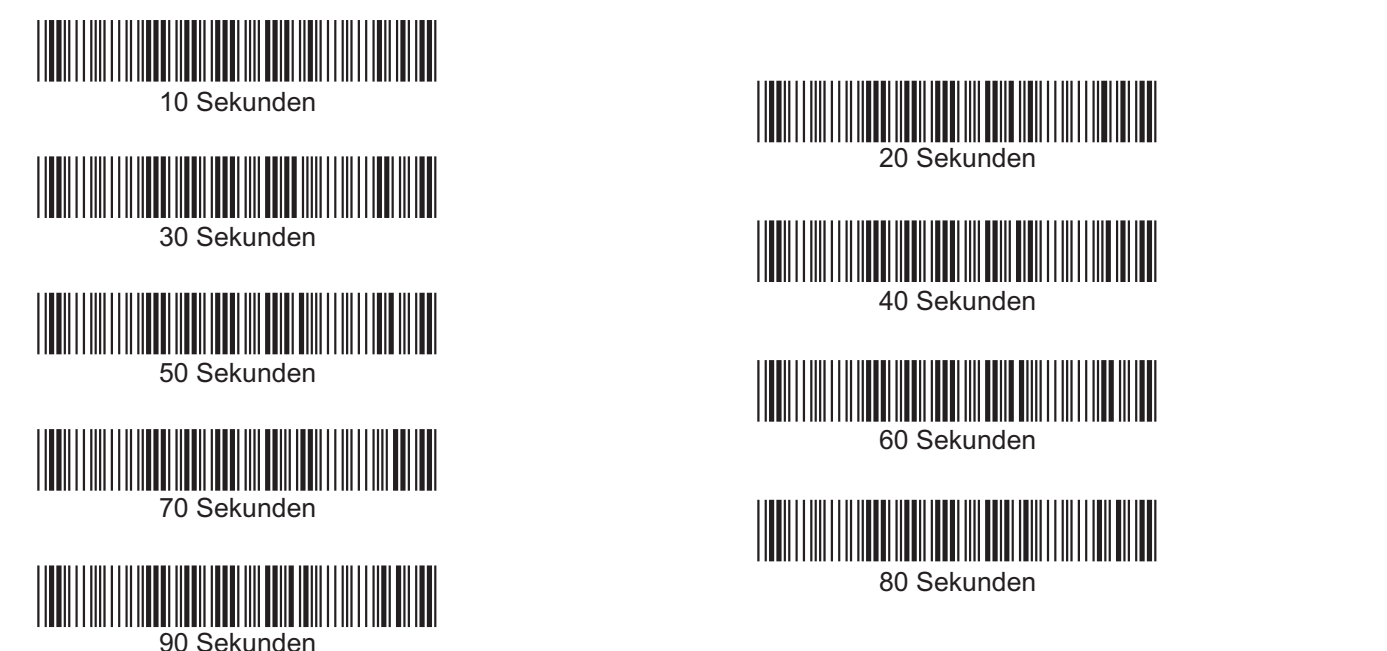

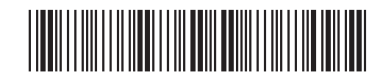

Damit wird die Verbindung zum PC getrennt, der Scanner kann mit einem anderen Gerät verbunden werden. Gleichzeitig wird es in den Schlafmodus versetzt. Das Drücken der Scantaste aktiviert das Gerät wieder. Wenn der Scanner mit einem Cradle verbunden war und der Scanner ist ausserhalb der Reichweite, dann wird das Cradle nicht für einen anderen Scanner freigegeben. Dann den Scanner mit dem rückseitigen Barcode verbinden und den Vorgang wiederholen.

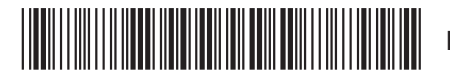

Firmware-Update kann durchgeführt, sowie die Konfiguration verändert werden